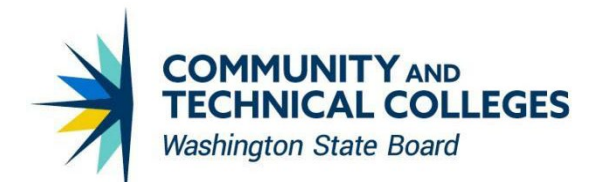

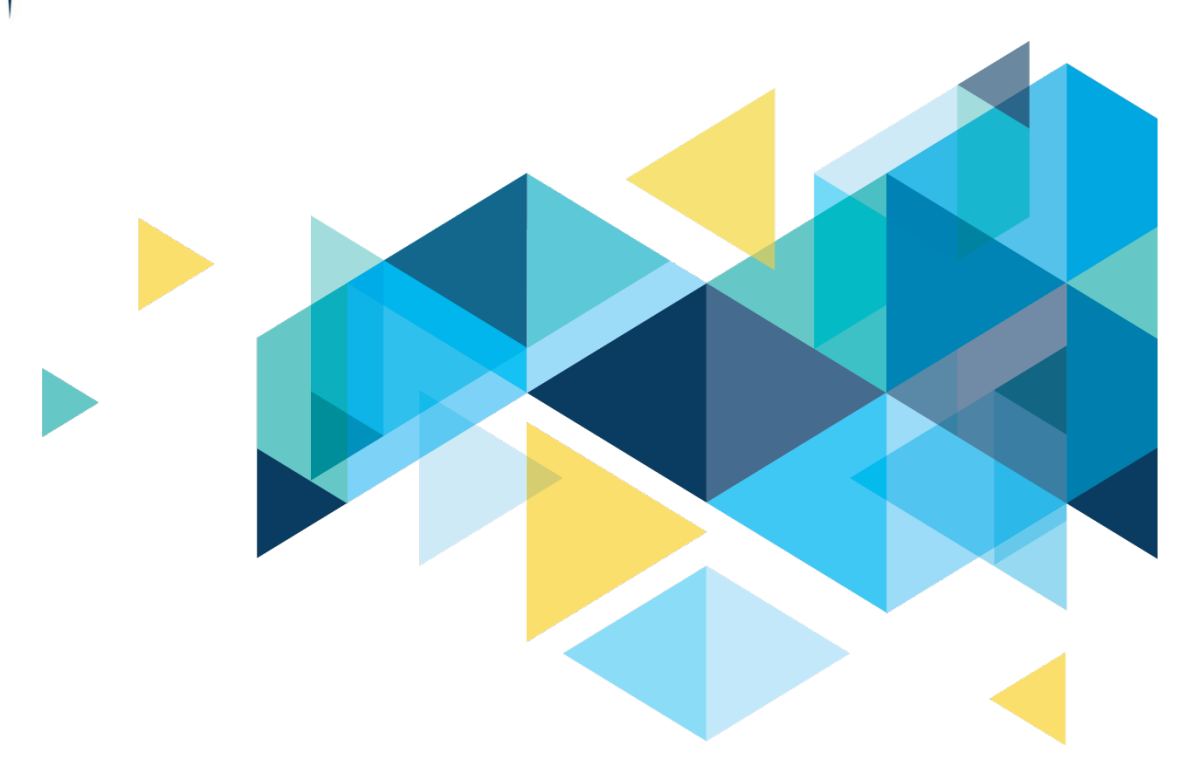

# **OctcLink**

# Financial Aid PRP 2 & 3 Overview

# **CONTENTS**

| Introduction                                                     | 3  |
|------------------------------------------------------------------|----|
| Financial Aid                                                    | 3  |
| BUDGET FORMULAS PAGE UPDATE                                      | 3  |
| 2022 - 2023 COD EDIT CODE UPDATES                                | 4  |
| 2022 - 2023 AID YEAR UPDATES FOR PELL AND DIRECT LOAN PROCESSING | 4  |
| 2022 - 2023 DIRECT LOAN FIELD CHANGES                            | 4  |
| 2022 - 2023 PELL FIELD CHANGES                                   | 7  |
| 2022 - 2023 COLLEGE FINANCING PLAN UPDATES                       | 8  |
| RETURN OF TITLE IV FUNDS 49% OVERRIDE                            | 12 |

# Introduction

The Image/Upgrade Overview Document is intended to provide ctcLink users with a summary of the changes that will be made in the system as a result of the upcoming image or PeopleTools upgrade implementation. Oracle releases multiple PeopleSoft updates, called images, for each pillar every year. Each Image contains bug fixes and features that are important for PeopleSoft to work well. PeopleTools upgrades update the underlying framework of the system. There are minimal changes that are noticeable to the end users. Below is an overview of the changes that you can expect to see as part of this upgrade.

# **Financial Aid**

# **BUDGET FORMULAS PAGE UPDATE**

Sequence numbers have been added to the Formula Definition criteria on the Budget Formula Tab, and the Student Groups on the Budget Formula Groups tab on the Budget Formulas page. This is a cosmetic change and does not impact functionality.

#### Navigation

Nav Bar > Navigator > Set Up SACR > Product Related > Financial Aid > Budgets > Budget Formulas

|                 |                   |                  |               | Buc             | lget For      | mulas        |                   |                  | $\sim Q$          |
|-----------------|-------------------|------------------|---------------|-----------------|---------------|--------------|-------------------|------------------|-------------------|
|                 |                   |                  |               |                 |               |              |                   | New \            | Nindow            |
| udget Formula   | Budget Formula    | <u>G</u> roups   |               |                 |               |              |                   |                  | _                 |
| Acade           | mic Institution   |                  |               |                 |               | Aid          | Year 2023         |                  |                   |
|                 | Category BC       | DOK Book         | s/Supplies    |                 |               |              |                   | Copy Setu        | p Data            |
| ormula Definiti | on                |                  |               |                 |               |              | Find              | First 🕚 1 c      | o <b>f 2</b> 🕑 La |
| *               | Effective Date 06 | /16/2022         | *Sta          | atus Active     | ;             | $\sim$       |                   |                  | +                 |
| ormula Detail   |                   |                  |               |                 |               |              | Find View 1       | First 🕚 1-7 of 7 | ' 🕑 Last          |
| For             | rmula Number 4    |                  | *Processing O | r <b>der</b> 10 |               | Am           | nount 1.00        |                  | + -               |
| *Bud            | get Item Code BC  | ОК00 🔍           |               | Bu              | dget Multipli | er           | Field FA_NUMBER_  | OF_WEEKS         |                   |
|                 | *Description Bo   | ok Zero - NO LOA | D             |                 | s             | Short Descri | ption Book00      |                  |                   |
| Formula Defin   | nition            |                  |               |                 |               |              | Personalize   Fin | d 🛛 🖉 🔜 🔒 🚺      | -2 of 2           |
| *Field Nan      | ne                |                  | *Oper         | ation           | *Field Val    | lue          | AND/OR            |                  |                   |
| 1 FA_LOAD       | C                 | Q                | =             | Q               | Ν             | Q            | AND 🗸             | •                | -                 |
|                 | 05710             | <u> </u>         | DLK           | 0               |               |              |                   |                  |                   |

#### Image: Budget Formulas Page - Budget Formula Tab

#### BPG

2022-2023 Aid Year Roll Over Business Process Guide

# 2022 - 2023 COD EDIT CODE UPDATES

The text was updated for the following for COD Edit Codes in line with recent changes for 2022-2023.

- Edit 227 (Added) Payment Period End Date submitted is less than or equal to the Payment Period Start Date
- Edit 043 (Modified) Award Received Prior to Start of Processing Year or New Award or Increase to the Award Amount is Received After the School is Confirmed Closed Out or After the End of Processing Year Without Reopen/Extended Processing
- Edit 071 (Modified) New Disbursement (DRI = True) or Disbursement Increase Received Prior To Start of Processing Year or After the School Confirmed Closed Out or After End of Processing Year Without Reopen/Extended Processing
- Edit 205 (Modified) Payment Period Start Date is outside the Award Begin and End dates. Payment Period End Date is outside the Award Begin and End dates.

# 2022 - 2023 AID YEAR UPDATES FOR PELL AND DIRECT LOAN PROCESSING

Pell and Direct Loans can now be processed for the 2022-2023 aid year, to include origination, disbursement, generating COD files, and loading COD response files. This involved a number of necessary changes tied to the new COD 5.0a schema for 2022-2023, as well as retiring the 2.0 and 3.0a-e schemas. In addition, an update was delivered to accommodate the Grantee UEI (Unique Entity Identifier) Number field in the Pell Grant Electronic Statement of Account (ESOA) Report.

#### BPG

Loan Processing Business Process Guide

Pell Processing Business Process Guide

# 2022 - 2023 DIRECT LOAN FIELD CHANGES

New Direct Loan fields were added to ctcLink that come with the new schema: Direct Loan Attendance Cost and Payment Period Start and End Dates. These can be found in the origination and disbursement files, as well as on the following pages in ctcLink.

#### **Pages Impacted**

- Nav Bar > Navigator > Financial Aid > Loans > Direct Lending Management > Manage DL Application
   > Application Financial tab > Disbursement tab
- Nav Bar > Navigator > Financial Aid > File Management > COD Full Participant > View COD Data > COD Award tab
- Nav Bar > Navigator > Set Up SACR > Product Related > Financial Aid > Aid Year > Valid Terms for Career
- Nav Bar > Navigator > Financial Aid > Loans > Direct Lending Management > Manage DL Application
   > Application Financial tab > SULA tab > SULA Disbursement Fields link
- Nav Bar > Navigator > Financial Aid > File Management > COD Full Participant > View COD Data > COD Disbursement tab
- Nav Bar > Navigator > Financial Aid > Pell Payment > Manage Pell Payment > Pell Disbursement tab > Disbursement Detail link > GEPL Action Detail link

Nav Bar > Navigator > Financial Aid > Loans > Direct Lending Management > Manage DL Application > Application Financial tab > Disbursement tab

| CtcLink CS Staff H                               | lomepage                                                           |                                         |                        |                                    |                                     |                                                                                                    | Manage Direct Loan Application                                    |
|--------------------------------------------------|--------------------------------------------------------------------|-----------------------------------------|------------------------|------------------------------------|-------------------------------------|----------------------------------------------------------------------------------------------------|-------------------------------------------------------------------|
| Application <u>B</u> io/Dem                      | no Application A                                                   | <u>∕</u> isc Data                       | Application Financial  | Application Ack                    | nowledgement                        |                                                                                                    |                                                                   |
| ID<br>Career<br>Loan Type<br>Loan Application Da | UGRD<br>DSB1<br>ata                                                | Undergradua<br>Subsidized S             | ate<br>Stafford Loan 1 |                                    | Institution<br>Aid Year<br>Appl Seq | 2023<br>1                                                                                              | <ul> <li>✓ ★</li> <li>№ P</li> <li>Loan Status Summary</li> </ul> |
| Acad<br>Direct L                                 | Acad Year Start Date<br>demic Year End Date<br>.oan Attendance Cos | 07/01/2022<br>06/16/2023<br>it \$27,033 | La                     | oan Period Start<br>oan Period End | 09/21/2022<br>06/16/2023            | <ul> <li>Override Loan Dates</li> <li>Override Loan Period</li> <li>Loan Certification Date</li> </ul> | u<br>e 06/16/2022                                                 |

#### Image: Manage Direct Loan Application Page – Application Financial tab

#### Navigation

Nav Bar > Navigator > Financial Aid > File Management > COD Full Participant > View COD Data > COD Disbursement tab

#### Image: View COD Data Page - COD Disbursement tab

| < Application Bio/Demo                                                                                                    |                                                                       | View COD Data                                                                                                    |
|----------------------------------------------------------------------------------------------------|-----------------------------------------------------------------------|----------------------------------------------------------------------------------------------------|
| COD Document COD School Infor                                                                                                    | mation COD Student COD Award                                          | COD Disbursement                                                                                                    |
| Document ID<br>ID                                                                                                    | 2022-06-16T22:03:47.29                                                | Reporting School ID<br>Attended School ID                                                                                                    |
| Award Information                                                                                                    |                                                                       | Q    4 4 1 of 1 • 1 View A                                                                                                    |
| Award Name<br>Award Number                                                                                                    | DLSubsidized<br>1                                                     | Award Year 2023                                                                                                    |
| Disbursement Information                                                                                                    |                                                                       | Q    4 4 1 of 3 • • •     View All                                                                                                    |
| Disbursement Number<br>Disbursement Amount<br>Disbursement Date<br>Disbursement Release<br>Disbursement Sequence<br>Previous Disb Seq Nbr<br>Note Message<br>Payment Period Start Date<br>Payment Period End Date | 1<br>1167.00<br>2022-09-13<br>false<br>01<br>2022-09-21<br>2022-12-15 | Enrollment Status<br>Program CIP Code<br>CIP Code Year<br>First Disbursement<br>Disbursement Fee Amount<br>Disbursement Rebate Amount<br>Disbursement Net Amount<br>Disbursement Confirmation<br>Enrollment School Code |
| Published Pgm Length Years<br>Published Pgm Length Months<br>Published Pgm Length Weeks                                                                                                    | 2.000                                                                 | Weeks Programs Academic Year<br>Special Programs<br>Program Credential Level                                                                                                    |
| Incarcerated Student Indicator                                                                                                    |                                                                       | Response Code<br>Response Information                                                                                                    |
| Save Return to Search Pro                                                                                                    | evious in List Next in List Notify                                    | ,                                                                                                    |

COD Document | COD School Information | COD Student | COD Award | COD Disbursement

Nav Bar > Navigator > Financial Aid > File Management > COD Full Participant > View COD Data > COD Award tab

## Image: View COD Data Page - COD Award tab

| < Application Bio/Demo              | View COD Data                            | 😭 🤇 🏲 🛓 🕖                            |
|-------------------------------------|------------------------------------------|--------------------------------------|
|                                     |                                          | New Window   Help   Personalize Page |
| COD Document COD School Information | COD Student COD Award COD Djsbursement   |                                      |
| Document ID 20                      | 22-06-16T22:03:47.29 Reporting School ID | 170000                               |
| ID                                  | Attended School ID                       | 1700000                              |
|                                     |                                          |                                      |
| Award Block                         |                                          | Q                                    |
| Award Name                          | LSubsidized CPS Transaction Number       | 02                                   |
| Award Year                          | 023 Note Message                         |                                      |
| Award Number 4                      | Response Code                            |                                      |
| Award Amount 3:                     | 500.00 Response Information              |                                      |
| Pell Information                    |                                          |                                      |
| Loan Information                    |                                          |                                      |
| Award                               |                                          |                                      |
|                                     | Additional Loop Information              |                                      |
| Loan Key                            | 1 Default/Overpayment                    | Ν                                    |
| Award ID                            | HPPA Indicator                           |                                      |
| Award Create Date                   | 2022-06-16 PreProfessional Coursewrk     |                                      |
| Dependency Status                   | Additional Unsub Indicator               |                                      |
| Entrance Counseling                 |                                          |                                      |
| Entrance Counseling Response        |                                          |                                      |
| Application                         |                                          |                                      |
| Direct Loan Attendance Cost         | 27033                                    |                                      |
| Award Amount Requested              | Application Completion Date              |                                      |
| Application Submission Reason       | Application Loan Amount                  |                                      |
| Previous Application ID             | Maximum Loan Indicator                   |                                      |
| Application ID                      | Loan Period Start Date                   |                                      |
| Unknown Loan Amount                 | Loan Period End Date                     |                                      |
| Financial                           |                                          |                                      |
| Booked Loan Date                    | Credit Balance Option                    |                                      |
| Pooked Lean Amount                  | Cabaal Cradit Dalanaa Ontian             |                                      |
|                                     |                                          | ,                                    |

# 2022 - 2023 PELL FIELD CHANGES

The Pell field Incarcerated Code field was retired and the new Incarcerated Student Indicator field found in the new schema was added to ctcLink. This can be found in the origination and disbursement files, as well as on the following pages in ctcLink.

#### Navigation

Nav Bar > Navigator > Financial Aid > Pell Payment > Manage Pell Payment > Pell Disbursement tab

#### Image: Manage Pell Payment Page - Pell Disbursement tab

| < Pell Disbu                                                | rsement                                                  |                                       |                                       | M                      | anage Pell P                                  | ayment      |                               |                         | Q                  | ۲ :           | Ø         |
|-------------------------------------------------------------|----------------------------------------------------------|---------------------------------------|---------------------------------------|------------------------|-----------------------------------------------|-------------|-------------------------------|-------------------------|--------------------|---------------|-----------|
| Pell <u>O</u> rigination                                    | Pell Disburs                                             | ement Pell [                          | Disb/Career                           |                        |                                               |             |                               | New                     | Window H           | elp   Persona | alize Pa  |
| Aid Yea                                                     | ar 2023 202                                              | 2-2023 Financia                       | II Aid Year                           | h                      | ID<br>nstitution                              |             | 2                             |                         |                    |               | I         |
|                                                             | Pell Originati                                           | on ID                                 |                                       |                        |                                               |             | Personalize                   | Find View All           | First 🚯            | 1-3 of 3 🛞    | Last      |
| Disbursement [                                              | Pell Origination                                         | on ID                                 |                                       |                        |                                               |             | Personalize                   | Find   View All   🛃   📑 | First 🕢            | 1-3 of 3 🕑    | Last      |
| Disbursement [<br>Item Type                                 | Pell Origination                                         | on ID<br>Info<br>Pell Disbt<br>Amount | Pell Disbt Date                       | Pell Actual Disbt Date | Pell Disbt Status                             | Action Code | Personalize<br>Pell YTD Disbt | Find   View All   🔊   📑 | First 🕢            | 1-3 of 3  )   | Last      |
| Disbursement E<br>Item Type<br>911000000000                 | Pell Origination<br>Detail <u>C</u> OD<br>Disbt ID<br>01 | Pell Disbt<br>Amount<br>\$2298.00     | Pell Disbt Date<br>09/13/2022         | Pell Actual Disbt Date | Pell Disbt Status<br>Originated               | Action Code | Personalize Pell YTD Disbt    | Find   View All   🖉   📑 | First 🕢            | 1-3 of 3 🕟    | Last      |
| Disbursement [<br>Item Type<br>911000000000<br>911000000000 | Pell Origination                                         | Pell Disbt<br>S2298.00<br>\$2299.00   | Pell Disbt Date 09/13/2022 12/27/2022 | Pell Actual Disbt Date | Pell Disbt Status<br>Originated<br>Originated | Action Code | Personalize Pell YTD Disbt    | Find   View All   🖉   📑 | First 🕢<br>Disburs | 1-3 of 3 🕢    | Last<br>I |

Return to Search Notify
Pell Origination | Pell Disbursement | Pell Disb/Career

Nav Bar > Navigator > Financial Aid > File Management > COD Full Participant > View COD Data > COD Disbursement tab

| - Philodelion Bio/ | Demo                        | View COD                   | Data                       | 🏫 🔍 🏲 🗄                        |  |  |  |
|--------------------|-----------------------------|----------------------------|----------------------------|--------------------------------|--|--|--|
| OD Document        | COD <u>S</u> chool Informa  | tion COD Student COD Award | COD Disbursement           | New Window   Help   Personaliz |  |  |  |
|                    | Document ID 2               | 022.06.16T08:42:53.73      | Reporting S                | chool ID                       |  |  |  |
|                    | ID                          | 322-00-10100.42.33.13      | Attended S                 | chool ID                       |  |  |  |
| ward Informatio    | n                           |                            | Q   14 4                   | 1 of 1 View All                |  |  |  |
|                    | Award Name                  | Pell                       | A                          | ward Year 2023                 |  |  |  |
|                    | Award Number                | I                          |                            |                                |  |  |  |
| Disbursement In    | formation                   |                            | Q    4 4                   | 1 of 1 v 🕨 🕅 I View All        |  |  |  |
| Dis                | bursement Number            |                            | Enrollme                   | ent Status                     |  |  |  |
| Dis                | bursement Amount            |                            | Program CIP Code           |                                |  |  |  |
|                    | Disbursement Date           |                            | CIP Code Year              |                                |  |  |  |
| Dis                | bursement Release           |                            | First Disbursement         |                                |  |  |  |
| Disbu              | ursement Sequence           |                            | Disbursement Fee Amount    |                                |  |  |  |
| Pre                | vious Disb Seq Nbr          |                            | Disbursement Rebate Amount |                                |  |  |  |
|                    | Note Message                |                            | Disbursement Net Amount    |                                |  |  |  |
| Payme              | nt Period Start Date        |                            | Disbursement Confirmation  |                                |  |  |  |
| Payme              | ent Period End Date         |                            | Enrollment School Code     |                                |  |  |  |
| Publishe           | d Pgm Length Years          |                            | Weeks Programs Acade       | mic Year                       |  |  |  |
| Published          | Published Pgm Length Months |                            |                            | rograms                        |  |  |  |
| Published          | Published Pgm Length Weeks  |                            | Program Credent            | ial Level                      |  |  |  |
| Incarcerate        | ed Student Indicator        |                            | Response Information       | nse Code                       |  |  |  |

#### Image: View COD Data Page - COD Disbursement tab

# 2022 - 2023 COLLEGE FINANCING PLAN UPDATES

The 2022-2023 College Financing Plan now contains a new section that displays the sum of awarded VA Education Benefits. This is a new Award Group that can be configured based off of an Item Type's Fin Aid Type, FA Source, and Federal ID. The Print Letter option on the FA Item Type 2 tab of the FA Item Type configuration page needs to be set to "Print" in order to be included in the calculation on the College Financing Plan. The total of the college-defined VA Education Benefits that display on the College Financing Plan are included in the calculation of the Net Price to You value.

A fix was also installed to address a bug identified by Oracle where the checkbox "Allow display with no awards" would still allow a student to open their College Financing Plan from student self-service, even if the box was not checked. We have confirmed this fix resolves the issue.

On the College Financing Plan setup page, Federal Parent PLUS Loan and Income Share Agreement fields were removed from the Item Type Inclusion Exceptions section of the Award Mapping tab. The Institution Loan, Parent PLUS Loan, and Income Share Agreement values were removed from the Interest Rate and Work Hours tab.

Student Homepage > Financial Aid > Aid Year link > College Financing Plan link

## Image: College Financing Plan Page - Student View

|                                                                                                    |                                                                                     |                                                                                                    | 06 / 21 / 2022<br>Download                                           |
|----------------------------------------------------------------------------------------------------|-------------------------------------------------------------------------------------|----------------------------------------------------------------------------------------------------|----------------------------------------------------------------------|
| Total Cost of Attendance 2022-2023                                                                                                    |                                                                                     |                                                                                                    |                                                                      |
| T 14 16                                                                                                    | On Campus Res                                                                       | idence                                                                                                    | Off Campus Residence                                                 |
| Housing and meals                                                                                                    |                                                                                     | \$5,100                                                                                                    | \$16.053                                                             |
| Books and supplies                                                                                                    |                                                                                     | \$1,134                                                                                                    | •10,000                                                              |
| Transportation                                                                                                    |                                                                                     | \$1,935                                                                                                    |                                                                      |
| Other education costs<br>Estimated Cost of Attendance                                                                                                    |                                                                                     | \$1,800                                                                                                    | \$26.022 / yr                                                        |
|                                                                                                    |                                                                                     |                                                                                                    | 020,022 + ,1                                                         |
| Expected Family Contribution                                                                                                    |                                                                                     |                                                                                                    | 0 /                                                                  |
| As calculated by the institution using information reported on th                                                                                                    | e FAFSA or to your in:                                                              | stitution.                                                                                                    | 0 / yr                                                               |
| Based on Institutional Methodology<br>Used by most private institutions in addition to FAFSA.                                                                                                    |                                                                                     |                                                                                                    | 0 / yr                                                               |
| Scholarship and Grant Options<br>Scholarships and Grants are considered "Gift" aid - no repo                                                                                                    | ayment is needed.                                                                   |                                                                                                    |                                                                      |
| Scholarships                                                                                                    | G                                                                                   | rants                                                                                                    |                                                                      |
| Merit-Based Scholarships                                                                                                    | Ne                                                                                  | ed-Based Grant Aid                                                                                                    |                                                                      |
| Scholarships from your school \$0                                                                                                    | F                                                                                   | ederal Pell Grants                                                                                                    | \$6,895                                                              |
| Scholarships from your state \$0                                                                                                    |                                                                                     | nstitutional Grants                                                                                                    | \$0<br>64.467                                                        |
| Employer Paid Tuition Benefits \$0                                                                                                    | Ot                                                                                  | ner forms of grant aid                                                                                                    | \$4,487                                                              |
| Total Scholarships \$0 / yr                                                                                                    | To                                                                                  | tal Grants                                                                                                    | <b>\$11,362</b> / yr                                                 |
| VA Education Benefits<br>VA Education Benefits                                                                                                    |                                                                                     |                                                                                                    | <b>\$2,20</b> 9 / yr                                                 |
| College Costs You Will Be Required to Pay<br>Net Price To You<br>(Total cost of attendance minus total grants and total scholarshi                                                                                                    | ips)                                                                                |                                                                                                    | <b>\$12,451</b> / yr                                                 |
| Loan and Work Options to Pay the Net Price to<br>You must repay loans, plus interest and fees.                                                                                                    | You                                                                                 |                                                                                                    |                                                                      |
| Loan Options*                                                                                                    | W                                                                                   | ork Options                                                                                                    |                                                                      |
| Federal Direct Subsidized Loan \$3,500 / 1                                                                                                    | yr Wo                                                                               | rk-study                                                                                                    | \$0 / yr                                                             |
| Federal Direct Unsubsidized Loan \$6,000 / v                                                                                                    | yr Otl                                                                              | ner Campus Job                                                                                                    | \$0 / yr                                                             |
| (3.73% interest rate) (1.06% origination fee)                                                                                                    | To                                                                                  | tal Work                                                                                                    | <b>\$0</b> / yr                                                      |
| * For federal student loans, origination fees are deducted fi<br>proceeds.                                                                                                    | rom loan                                                                            | r More Information                                                                                                    |                                                                      |
| Other Options                                                                                                    |                                                                                     | and the state of the state of t |                                                                      |
| You may have other options to repay the remaining costs.<br>include:                                                                                                    | These                                                                               |                                                                                                    |                                                                      |
| Tuition payment plan offered by the institution     Parent PLUS loans, which your parent can apply for     Non-Federal Private education loan, which you or your parent     Configuration for the base of the base of the | nt can apply                                                                        | 100                                                                                                    |                                                                      |
| Other Military or National Service Benefits                                                                                                    | <u>*L</u>                                                                           | oan Amounts                                                                                                    |                                                                      |
| Customized Information from SCC                                                                                                    |                                                                                     | ite that the amounts listed are t<br>arn about loan repayment choic                                                                                                    | he maximum available to you.To<br>es and calculate your Federal Loan |
| The estimated figures on this College Financing Plan are<br>help you easily compare financial aid packages offered by<br>institutions, and ultimately make an informed decision on<br>invest in your higher education. Although we've done our<br>accurately calculate these figures, please remember thes<br>estimates. Should you choose to attend our institution, yo<br>figures could differ. For more information please visit the<br>HERE.                                                                                                    | meant to<br>/ different<br>where to<br>best to<br>e are only<br>ur final<br>website | nthly payment, go to: <u>https://st</u>                                                                                                    | udentaid.gov/h/manage-loans.                                         |
| Next steps                                                                                                    |                                                                                     |                                                                                                    |                                                                      |

Work Study

Nav Bar > Navigator > Set Up SACR > Product Related > Financial Aid > College Financing Plan

#### **College Financing Plan** Sudget Formula New Wi Budget Mapping Award Mapping Housing Mapping Interest Rates and Work Hours Institution Aid Year 2023 Group SHOPGRP01 Award Group Mapping Personalize | Find | View All | 💷 | 🔜 First (1) 2-6 of 10 (1) Last \*Award Group Fin Aid Type Source Federal ID ✓ + -2 Fed Direct Subsidized Loan ✓ Loan ✓ Federal ▼ Fed Stafford Loan - Subsidized ✓ Fed Stafford Loan-Unsubsidized ✓ + -3 Fed Direct Unsubsidized Loan ✓ Loan ✓ Federal + -4 Scholarships from your state ✓ Scholarship ✓ State ~ + -5 Other scholarships you can use Scholarship Private v ~ + -6 ~|| V Assistantships Ite Employer Paid Tuition Benefits Personalize | Find | View All | 🔄 | 📑 First (1) 1 of 1 (1) Last Fed Direct Subsidized Loan Description em Type Fed Direct Unsubsidized Loan + -1 Federal Pell Grant Q Grad Plus Federal Loan HRSA Loans 📑 Add Institutional Grants Grou Other Aid That Must Be Repaid apping | Award Mapping | Housing Mapping | Interest Rates and Work Hours Other Campus Job Other forms of Grant Aid Other scholarships you can use Scholarships for Disadvantaged Students Scholarships from your school Scholarships from your state School-Paid Tuition Benefits State Grants Tuition Remission/Waiver VA Education Benefits

#### Image: College Financing Plan Page - Award Mapping Tab

Nav Bar > Navigator > Set Up SACR > Product Related > Financial Aid > Awards > Financial Aid Item Types

| Image: Financial Aid Item | Types Page - FA Item Type 1 Tab |  |
|---------------------------|---------------------------------|--|
|---------------------------|---------------------------------|--|

| Process Li          | <sub>st</sub> Financial Aid Item Typ                                            | es 🏫 🤉 🏲 🗄 🕖                                             |
|---------------------|---------------------------------------------------------------------------------|----------------------------------------------------------|
|                     |                                                                                 | New Window   Help   Personalize Page                     |
| FA Item Type 1      | FA Item Type 2 FA Item Type 3 FA Item Type 4 FA Item Type 5 FA Item Type 6      |                                                          |
| SetID               |                                                                                 |                                                          |
| Item Type g         | 5100000100 Chapter 31 VA Benefits                                               |                                                          |
| Aid Year 2          | 023 2022-2023 Financial Aid Year                                                |                                                          |
| FA Item Type Se     | tup                                                                             | Find View All First 🕢 1 of 1 🕢 Last                      |
|                     | *Effective Date 01/01/1901 *Status Active V Copy                                | * -                                                      |
|                     | *Description Chapter 31 VA Benefits Short Description                           | CHPT31BENF                                               |
|                     | Financial Aid Type VA Benefits V Source Other                                   | ✓ Federal ID ✓                                           |
|                     | Aggregate Area                                                                  |                                                          |
|                     | Comments                                                                        |                                                          |
|                     |                                                                                 |                                                          |
|                     |                                                                                 |                                                          |
| Re Save             | eturn to Search 📋 Previous in List 🕴 Next in List 💽 Notify                      | Add 🗾 Update/Display 🗾 Include History 📴 Correct History |
| FA Item Type 1   FA | Item Type 2   FA Item Type 3   FA Item Type 4   FA Item Type 5   FA Item Type 6 |                                                          |

#### Image: Financial Aid Item Types Page - FA Image Type 3 Tab

| Process List                                         | Financial Aid Item Types                  | 🟫 🤇 🏲 : 🕖                            |
|------------------------------------------------------|-------------------------------------------|--------------------------------------|
|                                                      |                                           | New Window   Help   Personalize Page |
| FA Item Type 1   FA Item Type 2       FA Item Type 3 | 3 FA Item Type 4 FA Item Type 5 FA Item T | уре б                                |
| SetID                                                |                                           |                                      |
| Item Type 951000000100 Chapter 31 VA Ber             | nefits                                    |                                      |
| Aid Year 2023 2022-2023 Financi                      | ial Aid Year                              |                                      |
| Award Attributes                                     | Find View All                             | First 🕚 1 of 1 🕑 Last                |
| Effective Date 01/01/1901                            | Status: Active                            |                                      |
| Pass Anticipated Aid No Anticipate                   | Anticip Aid Expiration Days 30            |                                      |
| Disbursement Method No V                             | Auto Cancel Item Type                     | ٩                                    |
| □ Signature Required                                 | Manual Authorization     Include in Trans | script                               |
| Print Letter Option Print                            | Print as Award Item Self Service Action   | ons                                  |
| Award Letter Print                                   | Print as Other Resource Accept            | Reduce 🗍 Decline                     |
| Award Message                                        |                                           |                                      |
| Save Return to Search † Previous in                  | List Vext in List Notify                  | Display Display Display              |

FA Item Type 1 | FA Item Type 2 | FA Item Type 3 | FA Item Type 4 | FA Item Type 5 | FA Item Type 6

#### BPG

2022-2023 Aid Year Roll Over Business Process Guide

## **RETURN OF TITLE IV FUNDS 49% OVERRIDE**

Added a Use 49% Override check box to the Create RTIV Worksheet and Return TIV Session pages, which sets the Pct. TIV Aid Earned value to 100%. When the box is checked, a message pops up to prompt that this is an override and requires that user to verify that the student meets the 49% withdrawal exemption.

Selecting the Use 49% Override checkbox on the Create Worksheet page also sets the Pct. TIV Aid Earned value to 100%, and automatically calculates the Completed Days and Total Days values, eliminating the need for overriding those values on the Calculate Pct TIV Aid Earned link.

#### **Navigation**

Nav Bar > Navigator > Financial Aid > Return to Title IV Funds > Return TIV Session

#### Image: Return TIV Session Page - Return TIV Session Tab

| Return TIV Session                                      | Return TIV Session                                                                                                    |
|---------------------------------------------------------|----------------------------------------------------------------------------------------------------|
| Return TIV Session Notes                                |                                                                                                    |
|                                                         | ID                                                                                                    |
| Institution                                             | Aid Year 2022                                                                                                    |
| Academic Career UGRD Undergra<br>Term 2223 SPRING       | aduate Program Type Credit Hour Program                                                                                                    |
| Term Begin Date 04/04/2022                              | Ng 🖬 🕀                                                                                                    |
| Term Ending Date 06/17/2022                             | Calculate All Last Updated                                                                                                    |
| Session Details                                         | Personalize   Find   View All   🔃   🎆 First 🕢 1 of 1 🕟 Last                                                                                                    |
| Session Begin<br>1 1 Q Regular Academic<br>04/04/2022 B | Message Do you want to proceed with the 49% override (14442,56)                                                                                                    |
| Period Summary Completed Days for Period 37             | By proceeding, you have previously confirmed that the student meets the 49% withdrawal exemption. You must invoke the Calculate All function in order to apply this override. |
| Total Days for the Period 75                            | Session Period End Date 06/17/2022                                                                                                    |
| Period Adjustment                                       | 60 tct Eff Dt for Session 05/18/2022                                                                                                    |
| Total Session Break                                     | Percent Completion                                                                                                    |
| Holiday Schedule AHCC                                   | S Detail Use 49% Override                                                                                                    |
| Pct. TIV Aid Earned for Period 100.00                   |                                                                                                    |
| 🔚 Save 🔯 Return to Search 😰 Notify 🚍 Ne:                | t tab 📃 Update/Display                                                                                                    |
| Return TIV Session   Return TIV Session Notes           |                                                                                                    |

- Nav Bar > Navigator > Financial Aid > Return to Title IV Funds > Create Worksheet >> Return TIV Aid tab
- Nav Bar > Navigator > Financial Aid > Return to Title IV Funds > Create Worksheet >> Return of Funds Worksheet

#### Image: Return of Funds Worksheet HERA – Return TIV Aid Tab

| < Contributor Relations Homepa                                                                                                    | nge Return                                                    | of TIV Worksheet HERA                                                   |
|----------------------------------------------------------------------------------------------------|---------------------------------------------------------------|-------------------------------------------------------------------------|
| Return TIV Aid         Return of Funds Worksheet         Student/School Return         Post-Withdrawal Disbursement         Return TIV Aid Notes |                                                               |                                                                         |
|                                                                                                    |                                                               | ID Ø★                                                                   |
| Institution                                                                                                    | Aid                                                           | Year 2022 😽 🖼 🐵                                                         |
| Term 2223 SPRING 2                                                                                                    | 022 Program                                                   | Type Credit Hour Program                                                |
|                                                                                                    | FA Term Academic Ca                                           | reer UGRD                                                               |
| Student Status                                                                                                    | FA Term                                                       | Calculate All                                                           |
| Summary                                                                                                    |                                                               |                                                                         |
| Date of Withdrawal 05/10/2022                                                                                                    | 🖻 🗌 Undetermined Withdrawal Date                              | Days Elapsed 0 Last Updated                                             |
| *Overall Status Pending                                                                                                    | <ul> <li>*Institutional Determination Dt 06/16/202</li> </ul> | 2 Date Form Completed                                                   |
| Period Information                                                                                                    |                                                               |                                                                         |
| O Payment Period                                                                                                    | *Start Date 04/04/2022                                        | *End Date         06/17/2022         3                                  |
| Term Information                                                                                                    |                                                               |                                                                         |
| Term 2223 With                                                                                                    | draw Date 6                                                   | 30 Pct Dt         05/19/2022         Term Begin Date         04/04/2022 |
| FA Term With                                                                                                    | draw Date                                                     | Use 49% Override Term End Date 06/17/2022                               |
| Session Information                                                                                                    |                                                               |                                                                         |
| Session 1 With                                                                                                    | draw Date 6                                                   | 30 Pct Dt 05/19/2022 Session Period Begin Date 04/04/2022               |
| Session Withdr                                                                                                    | aw Date 05/10/2022 60 Pct Effe                                | ective Dt 05/18/2022 Session Period End Date 06/17/2022                 |
| Multiple Session                                                                                                    | Details 🔲 Use Session Calculation Data                        | 🔽 Use 4 <mark>9</mark> % Override                                       |
| Save Return to Search                                                                                                    | tify                                                          | Lindate/Display                                                         |
|                                                                                                    | Calculate Pct. TIV Aid Earned                                 | •                                                                       |
|                                                                                                    | Percentage of TIV Aid Earned                                  |                                                                         |
|                                                                                                    | Date of Withdrawal 05/10/2022                                 | Override                                                                |
|                                                                                                    | Period Start Date 04/04/2022                                  | Completed Days 37 N                                                     |
|                                                                                                    | Period End Date 06/17/2022                                    | Student Adjustment 0                                                    |
|                                                                                                    | 60 Pct Effective Dt                                           | Total Days 75 N                                                         |
|                                                                                                    | Session Period Begin Date                                     | Period Adjustment 0 N                                                   |
|                                                                                                    | Session Period End Date                                       |                                                                         |
|                                                                                                    | Completed Days for Period                                     |                                                                         |
|                                                                                                    | Total Days for the Period                                     |                                                                         |
|                                                                                                    | Total Session Break                                           | Use 49% Override                                                        |
|                                                                                                    | 0 0                                                           | H. Pct. TIV Aid Earned 100.00 Calculate                                 |
|                                                                                                    | Holiday Adjustment                                            |                                                                         |
| Heliden Sebedule AUCOS Anatomic Uniter Colonity CO                                                                                               |                                                               |                                                                         |
|                                                                                                    | Holiday Schedule AHCCS Academic Holiday C                     | Find   View All First (1) 1 of 1 (2) Last                               |
|                                                                                                    | Holiday                                                       |                                                                         |
|                                                                                                    | Hoilday                                                       | nours 0.00                                                              |
|                                                                                                    | Holiday Adjustment (Days) 0 (                                 | 0) 0.00                                                                 |
|                                                                                                    | OK Cancel                                                     |                                                                         |

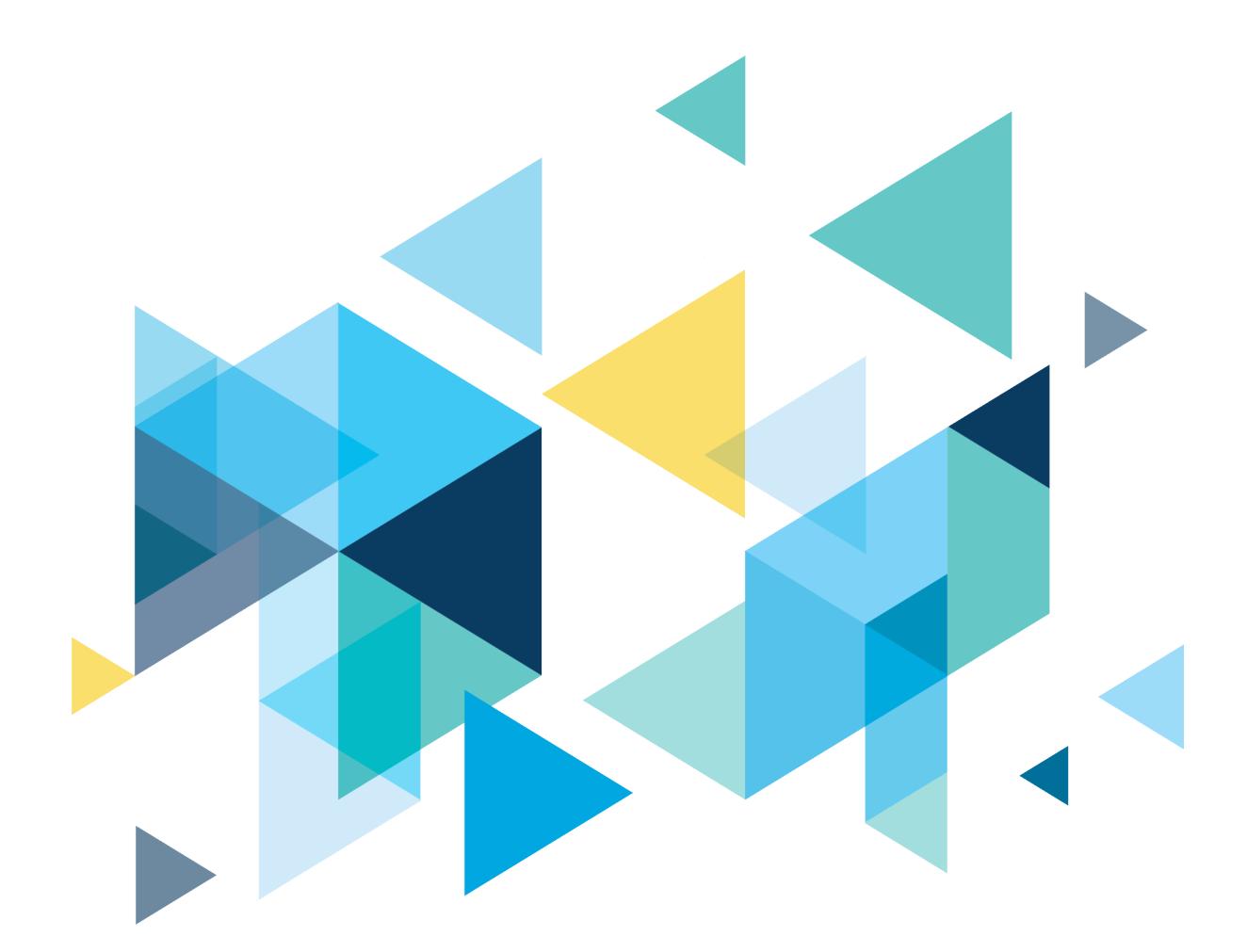

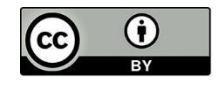

Content is licensed under a Creative Commons Attribution 4.0 International License, unless noted otherwise.

Washington State Board for Community and Technical Colleges